## <u>Tech Note 393</u> Configuring FactorySuite Gateway for Communication Between a DDE Client and an ArchestrA® Data Source

All Tech Notes and KBCD documents and software are provided "as is" without warranty of any kind. See the Terms of Use for more information.

Topic#: 002070 Created: February 2005

Introduction

FactorySuite Gateway (FSGateway) is a protocol converter that enables communication between clients and data sources that use different data access protocols. This Tech Note explains the configuration required to enable DDE Client access to an ArchestrA data source.

Although you can use this Tech Note as a reference to configuring communication between any DDE Client and an ArchestrA data source, Microsoft® Excel is used in this example as the DDE Client.

## Assumptions

- For this Tech Note, FSGateway, Excel, and the ArchestrA data sources are on the same node.
- IAS contains a UserDefined object named **Counters**. The Counters object contains two UDAs named **CountDown** and **CountUp** with a data type of integer. The Counters object also contains a script that runs every second that increments the CountUp UDA from 0 to 999 and decrements the CountDown UDA from 999 to 0.

IAS object configuration is explained.

• This Technote assumes a thorough knowledge of Industrial Application Server (IAS).

**Configuring Industrial Application Server** 

- 1. Create a new Galaxy.
- 2. Create a new instance of a WinPlatform, AppEngine, Area, and a UserDefined object (named Counters).

Arrange them to resemble Figure 1 (below):

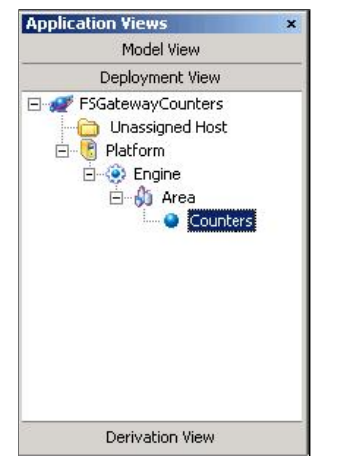

FIGURE 1: PLATFORM/ENGINE/AREA/COUNTERS

3. Open the UserDefined object (Counters) and add two UDAs named CountUp and CountDown with a data type of Integer:

|                                  | 1i             |                |       |  |
|----------------------------------|----------------|----------------|-------|--|
| oject Information   Scripts UDAS | Extensions     |                |       |  |
|                                  | UDA name:      | CountDown      |       |  |
| UDAs:                            |                |                |       |  |
| Name                             | Data type:     | Integer        | •     |  |
| CountDown                        |                |                | Tomos |  |
| Countop                          | Category:      | User writeable |       |  |
|                                  | Value          |                | (1)   |  |
|                                  | 🗖 This is an a | rray           |       |  |
|                                  | Number of      | elements:      |       |  |
|                                  |                |                |       |  |
|                                  | [0             |                | 🕘     |  |
|                                  | 1              |                |       |  |
|                                  |                |                |       |  |
|                                  |                |                |       |  |
| Inherited UDAs:                  | 1.2 ( )        |                |       |  |
| Name                             | 1              |                |       |  |
| - Hanno                          |                |                |       |  |
|                                  |                |                |       |  |
|                                  |                |                |       |  |
|                                  |                |                |       |  |
|                                  |                |                |       |  |
|                                  |                |                |       |  |
|                                  |                |                |       |  |
|                                  |                |                |       |  |
|                                  |                |                |       |  |
|                                  |                |                |       |  |

FIGURE 2: COUNTDOWN, COUNTUP UDAS

4. Add a script to the UserDefined object (Counters) named CountScript.

This script runs every second and increments the CountUp UDA from 0 to 999 and decrements the CountDown UDA from 999 to 0 (Figure 3 below):

| iject Informati     | on Scrip   | ts U | DAs  | Exten | isions |                                                           |       |
|---------------------|------------|------|------|-------|--------|-----------------------------------------------------------|-------|
|                     |            |      | +    | ×     |        | Script name: CountScript Configure execution              | n ord |
| Scripts:            |            | 2    |      | 0.000 |        | Aliases:                                                  | P     |
| Name<br>CountScript | St         | On   | Ex   | Of    | Sh     | Declarations:                                             | P.    |
| councocnpe          |            |      | ~    |       |        | Scripts: Execution type: Execute                          | r e   |
|                     |            |      |      |       |        | Basics 4                                                  |       |
|                     | _          |      |      |       |        | Expression: True                                          |       |
|                     |            |      |      |       |        | Trigger type: While True 🔄 🗗 🗌 Runs asynchronously        |       |
|                     |            |      |      |       |        | Trigger period: 00:00:01.0000000 🗗 Timeout limit: 0 ms 🗗  |       |
|                     | _          |      |      |       |        | Deadband: 0.0 🗗 🗖 Report alarm on execution error         |       |
|                     |            |      | -    |       |        | T Historize script state                                  |       |
|                     |            |      |      |       |        | Two                                                       | )     |
| •                   |            |      |      |       | 17     | Me.CountDown = Me.CountDown - 1;                          |       |
| Innerited scrip     | ts:<br> s+ | 0n   | Ex [ | OF L  | ςь [   | Me.CountDown < 0 then<br>Me.CountDown = 1000;             |       |
|                     |            |      |      |       |        | EndIf;                                                    |       |
|                     | -          |      | _    | -     |        | Me.CountUp = Me.CountUp + 1;<br>If Me.CountUp > 1000 then |       |
|                     |            |      |      |       |        | Me.CountUp = 0;                                           |       |
|                     | 1 1        |      |      |       |        | Endlf;                                                    |       |
|                     |            |      |      |       |        |                                                           |       |
|                     |            |      |      |       |        |                                                           |       |
|                     | -          |      |      |       |        |                                                           |       |
|                     |            |      |      |       |        |                                                           |       |
|                     | -          |      | -    | -     |        |                                                           |       |
|                     |            |      |      |       |        |                                                           |       |

FIGURE 3: COUNTSCRIPT

5. Deploy the Platform, Engine, Area, and Counters objects.

## Configure FSGateway

- 1. Open the ArchestrA System Management Console (SMC) and locate "Configuration" under "ArchestrA.FSGateway.1" in the DAServer Manager.
- 2. Right-click Configuration, then select Add Archestra Object.

You can rename the ArchestrA Object at this point. For this example, ArchestrA is the ArchestrA Object name.

3. If ArchestrA has security enabled, enter the credentials used to logon to ArchestrA in the Domain, User Name, and Password fields.

For this example, security is not enabled so we will leave the fields empty.

**Note:** The **Domain** field should have a valid domain name when ArchestrA security authentication mode is "OS Users" or "OS Groups". The domain field should be left empty when ArchestrA security authentication mode is "Galaxy".

4. Save the configuration by clicking on the Disk (Save) icon in the upper right corner of the Editor pane:

| Avebashed Student Management Canada //                                                                                                    | 🔃 Node Type: Arch                                                                                                    | estrA Delimiter: . | <b>-</b> (8) |
|----------------------------------------------------------------------------------------------------|----------------------------------------------------------------------------------------------------|--------------------|--------------|
| <ul> <li>Platform Manager</li> <li>Platform Manager</li> <li>Log Viewer</li> <li>DAServer Manager</li> <li>Default Group</li> <li>Local</li> <li>ArchestrA.FSGateway.1</li> <li>Configuration</li> <li>ArchestrA</li> <li>Gateway</li> <li>Galaxy Database Manager</li> </ul> | ArchestrA Parameters Devic<br>Device Group Name:<br>Reconnect Attempts:<br>Reconnect Period:<br>Write Credentials<br>Read Only<br>Domain:<br>User Name:<br>Password: | ce Items           | Save         |

FIGURE 4: SAVE THE OBJECT CONFIGURATION

5. Right-click the ArchestrA object and select Add ArchestrAGroup Object.

You can rename the ArchestrAGroup object at this point. For this example, FSCounters is the ArchestrAGroup object name.

6. Enter the name of the UserDefined object in the ArchestrA Item ID Prefix field followed by a period (Counters.).

This will allow us to enter just the UDA name in out DDE Client although this technote will also advise the complete item name in one of the examples.

- 7. Take note of the **Device Group Name** value (**ArchestrA\_FSCounters**). This name will be referenced later when making a DDE connection.
- 8. Save the configuration by clicking on the Disk (Save) icon in the upper right corner.

| Tree       Node Type: ArchestrAGroup       Delimiter:         ArchestrA System Management Console (       Image: ArchestrAGroup       Delimiter:         Image: Platform Manager       Image: ArchestrAGroup       Delimiter:         Image: Dog Viewer       Image: ArchestrAGroup       Delimiter:         Image: Dog Viewer       Image: Device Items       Image: Device Items         Image: Default Group       Image: Device Group Name:       Image: ArchestrA_FSCounters | SMC - [ArchestrA System Management         Action       Yiew         ↓       ←         ↓       ←         ↓       ↓         ↓       ↓         ↓       ↓         ↓       ↓         ↓       ↓         ↓       ↓         ↓       ↓         ↓       ↓         ↓       ↓         ↓       ↓         ↓       ↓         ↓       ↓         ↓       ↓         ↓       ↓         ↓       ↓         ↓       ↓         ↓       ↓         ↓       ↓         ↓       ↓         ↓       ↓         ↓       ↓         ↓       ↓         ↓       ↓         ↓       ↓         ↓       ↓         ↓       ↓         ↓       ↓         ↓       ↓         ↓       ↓         ↓       ↓         ↓       ↓         ↓       ↓         ↓       ↓         ↓       ↓     < | it Console (GARYATEST3)\DAServer Manager\Default Group\Local\Archest<br>  😰  ]                                                                                                    | rA.FSGateway.1\ 💶 🗅 |
|----------------------------------------------------------------------------------------------------|----------------------------------------------------------------------------------------------------|----------------------------------------------------------------------------------------------------|---------------------|
| ArchestrA.FSGateway.1<br>Configuration<br>ArchestrA<br>Southers<br>Galaxy Database Manager<br>ArchestrA<br>Southers<br>Galaxy Database Manager                                                                                                    | Tree<br>ArchestrA System Management Console ((<br>Platform Manager<br>DAServer Manager<br>Default Group<br>Configuration<br>Configuration<br>Configuration<br>Gateway<br>Gateway<br>Galaxy Database Manager                                                                                                    | Node Type: ArchestrAGroup       Delimiter:         FSCounters Parameters       Device Items         Device Group Name:       ArchestrA_FSCounters         ArchestrA Item ID Prefix:       Counters.         Image: Read Only       Read Only |                     |

FIGURE 5: SAVE DEVICE GROUP CONFIGURATION

9. Right-click ArchestrA.FSGateway.1 and select Activate Server.

FactorySuite Gateway configuration is now complete.

Test the DDE Connection to the ArchestrA Data Source

- 1. Launch Microsoft Excel.
- 2. Enter =FSGateway|ArchestrA\_FSCounters!'CountUp' in cell A1.
- 3. Enter = FSGateway|ArchestrA\_FSCounters!'CountDown' in cell A2.
- 4. You should now see counter values in both cell fields.

**Note:** Because we are advising items in the Archestra\_FSCounters device group and we entered an ArchestrA Item ID Prefix that points to the Counters object in IAS, we are limited to only items in the Counters object.

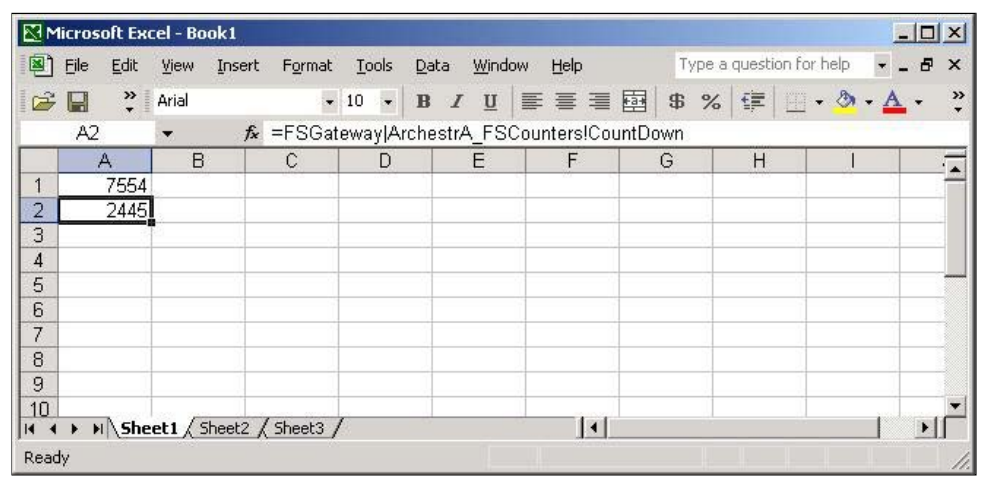

FIGURE 6: COUNTER VALUES IN EXCEL

We can also obtain data by making a DDE connection directly to the FactorySuite Gateway ArchestrA object.

5. Enter =FSGateway|ArchestrA!'Counters.CountUp' in cell A2 and enter =FSGateway|ArchestrA!'Counters.CountDown' in cell A3.

This type of connection will not limit you to the Counters object. For example, you could also advise other attributes such as average CPU load, Scheduler Average Idle Time, and Area Host Name:

|      | 1icrosoft Excel - Book1                                       |                                                   |               |              |
|------|---------------------------------------------------------------|---------------------------------------------------|---------------|--------------|
|      | <u>File E</u> dit <u>V</u> iew <u>I</u> nsert F <u>o</u> rmat | Tools Data Window Help Type a ques                | tion for help | ×            |
|      | 🗃 🖬 😥 🙄 Arial                                                 | • 10 • B I U ≡ ≡ ≡  \$ % ∰                        | :   🖂 • 🕭     | • <u>A</u> • |
|      | A12 - fx                                                      | -                                                 |               |              |
| _    | A                                                             | В                                                 | C             |              |
| 1    | Attribute                                                     | Excel Formula                                     | Value         |              |
| 2    | Counters.CountUp                                              | =FSGateway ArchestrAlCounters.CountUp             | 5420          |              |
| 3    | Counters.CountDown                                            | =FSGateway ArchestrA!Counters.CountDown           | 4578          |              |
| 4    | Platform.CPULoadAvg                                           | =FSGateway ArchestrA!Platform.CPULoadAvg          | 16.10284      |              |
| 5    | Engine.Scheduler.TimeldleAvg                                  | =FSGateway ArchestrAlEngine.Scheduler.TimeldleAvg | 979.6834      |              |
| 6    | Area.Host                                                     | =FSGateway ArchestrAlArea.Host                    | Engine        |              |
| 7    |                                                               |                                                   |               |              |
| 8    |                                                               |                                                   |               |              |
| 9    |                                                               |                                                   |               |              |
| 10   |                                                               |                                                   |               | •            |
| 14 4 | I ▶ I Sheet1 (Sheet2 (Sheet3 )                                |                                                   |               |              |
| Rea  | dy                                                            |                                                   |               | 1            |

FIGURE 7: ADVISE OTHER ATTRIBUTES

G. Alldredge

Tech Notes are published occasionally by Wonderware Technical Support. Publisher: Invensys Systems, Inc., 26561 Rancho Parkway South, Lake Forest, CA 92630.

There is also technical information on our software products at Wonderware Technical Support

For technical support questions, send an e-mail to support@wonderware.com.

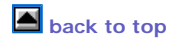

©2010 Invensys Systems, Inc. All rights reserved. No part of the material protected by this copyright may be reproduced or utilized in any form or by any means, electronic or mechanical, including photocopying, recording, broadcasting, or by anyinformation storage and retrieval system, without permission in writing from Invensys Systems, Inc. Terms of Use.